# Tips för att komma igång och att använda funktionerna i släktträdet

### Komma igång

Högerklicka på Användartips för att ha denna sida samt släktträdet öppet samtidigt.

#### För mobil/platta

I slutet på varje sida finns en ruta där det antingen står "Byt till mobil-sajt" eller "Byt till standardsajt". Vid användning av mobil/platta rekommenderas att byta till mobil-sajt.

Det går att navigera runt och söka i släktträdet utan att vara inloggad men då syns bara nu ej levande individer förutom mig själv (Berndt).

För att se alla individer måste ett användarkonto registreras för att få inloggningsuppgifter. Fyll i ansökan och sänd iväg den. När jag behandlat ansökan meddelas det genom mail.

#### Menyer

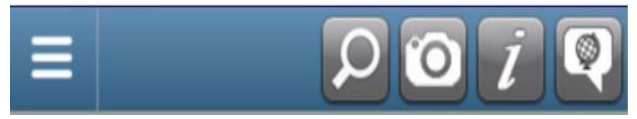

I mobilläge finns denna meny högst upp på sidan.

I standard-sajt läge eller på en PC ser menyalternativen ut så här.

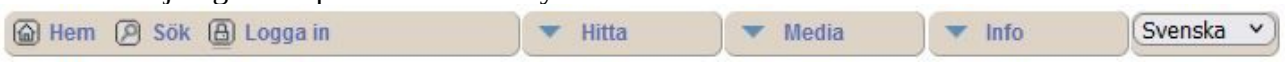

# Användning

### Söka

Klicka på förstoringsglaset för att visa olika sökalternativ.

Klicka på kamerasymbolen för att söka foton eller media.

Klicka på  $\dot{l}$  för att visa övriga sökalternativ eller jordgloben för att byta språk. Franska och engelska finns som alternativ.

### Avancerad sökning

Här finns möjlighet att kombinera sökningen med fler alternativ samtidigt. En SQL-liknande sökning.

#### Sökresultat

Beroende på vad som angetts vid sökningen erhålls oftast fler svar i form av en lista. Klicka på en rad i listan för att välja.

## Individmeny

| 🔋 Individ        | 🔄 Anor     | 👪 Ättlingar  | Släktskap        | 🖹 Tidslinje | 🔠 Familj   | 🚺 Föreslå |
|------------------|------------|--------------|------------------|-------------|------------|-----------|
| Personlig inform | nation   I | Media   Note | eringar   Källor | Händelse-ka | rta   Alla | PDF       |

När någon person sökts fram ser individmenyn ut enligt ovan.

På den ljusbruna raden visas vad som kan sökas fram. I den blå raden anges hur resultatet presenteras.

**Anor** är som default inställd på att visas **Vertikalt** och **Ättlingar Horisontellt** (Standard) men prova dig fram för att se vad som passar bäst. Består resultatet av många personer kan **Endast text** eller **Registerformat** vara att föredra speciellt om det ska skrivas ut.

## Anor

När **Anor** valts visas personens anor och den blå menyraden får detta utseende.

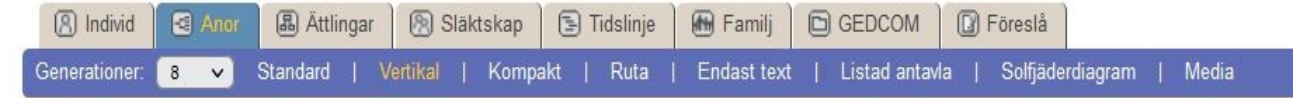

Dra eller skrolla för att se mer av diagrammet.

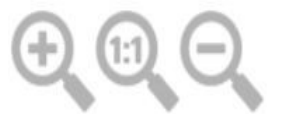

**Vertikalt** är inställt som default, d.v.s. de äldsta anorna visas överst och de yngre under (lämpligt vid stora träd). Med alternativet **Standard** visas de äldsta till höger och de yngre till vänster. Antal **generationer** är inställt på 8 men går att ändra i intervallet 2-10.

Alternativen **Kompakt, Ruta och Endast text** blir inte bra vid stora träd. Storleken på trädet går att ändra med hjälp av + **1:1** -

**Listad antavla** innehåller mer information om varje person, den går att välja två informationsnivåer och är lämplig att skriva ut, antingen direkt eller som en PDF.

**Solfjäderdiagram** är ett kompakt sätt att visa anorna grafiskt.

Alla träd är **klickbara**, även en skapad PDF vilket gör att det är lätt att vandra runt bland anorna.

# Ättlingar

Har **ättlingar** valts är defaultinställninen **Standard** med den valda personen till vänster och de yngre till höger. Med **Vertikal** visas vald person överst med de yngre därunder. Blir det många personer i trädet går även **Kompakt, Endast text** samt **Registerformat** att använda. Även här går det att skapa en **PDF** men den blir inte klickbar och måste sparas via webbläsarens funktioner.

## Släktskap

Här kan släktskapet för 2 individer beräknas. Resultatet visas både i grafisk samt verbal form.

## Tidslinje

Här visas grafiskt när i tiden olika händelser har inträffat. Upp till 4 individer kan visas samtidigt.

## Familj

Visar individens barn, makar och föräldrar.

### Familjediagram

Grafisk presentation av en familj enligt ovan.

## Familjeöversikt

Presentation i textform

### Föreslå

Upptäcks fel eller om någon komplettering önskas går det att lämna förslag här.

### Populationskarta

Om en personsökning ger flera personer som resultat går det att visa dessa i en **populationskarta** som består av alla platser där dessa personer har en angiven koppling till. Om en sökning sker utan att mata in något sökord visas alla personers platser.

# Platser

Om menyalternativet **Platser** har valts visas en **Platslista** med **Topp-30** platser. Det går att visa alla platser som börjar på en viss bokstav (OBS! **O**, Å, Ä saknas) samt platser som innehåller sökta ord.